## ポジション集計

LION FX 5

#### 保有中のポジションを通貨ペアごとにまとめて一覧で表示できます。 同一通貨ペアごとの損益や平均レート等の確認や、まとめて決済注文を発注することができます。

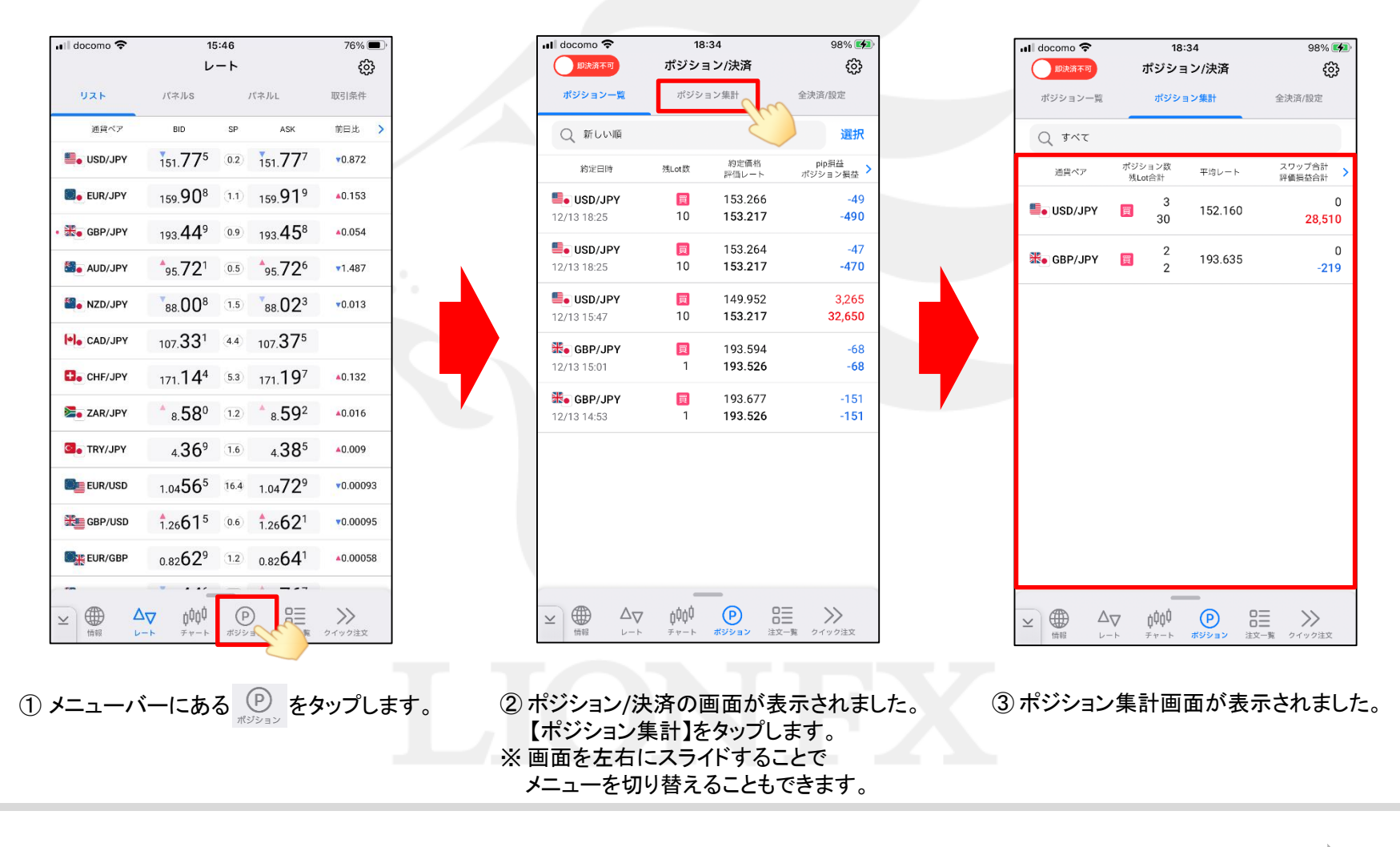

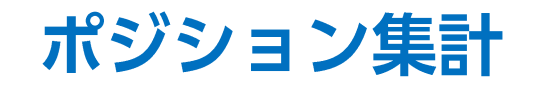

LION FX 5

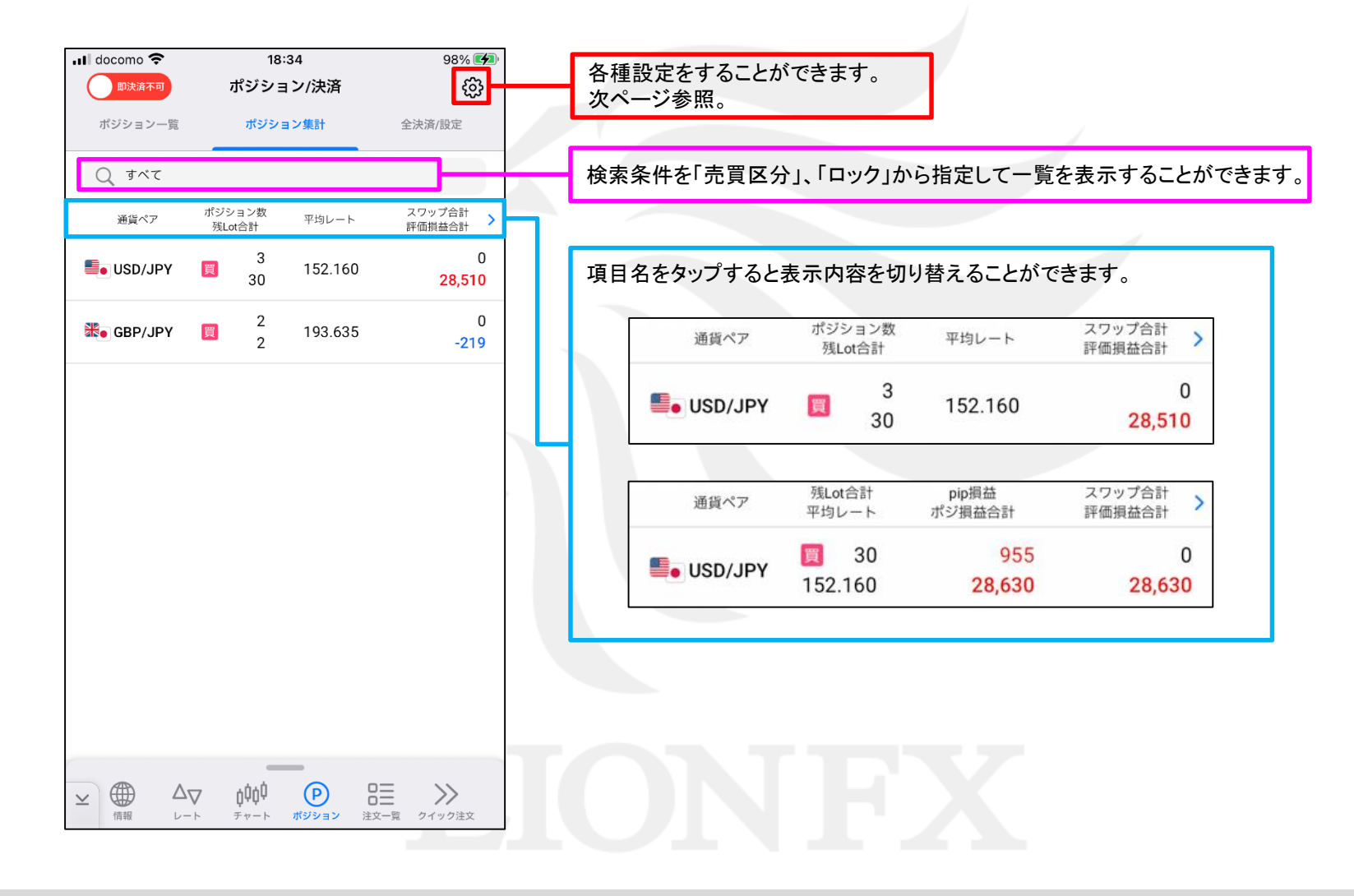

## ポジション集計

#### LION FX 5

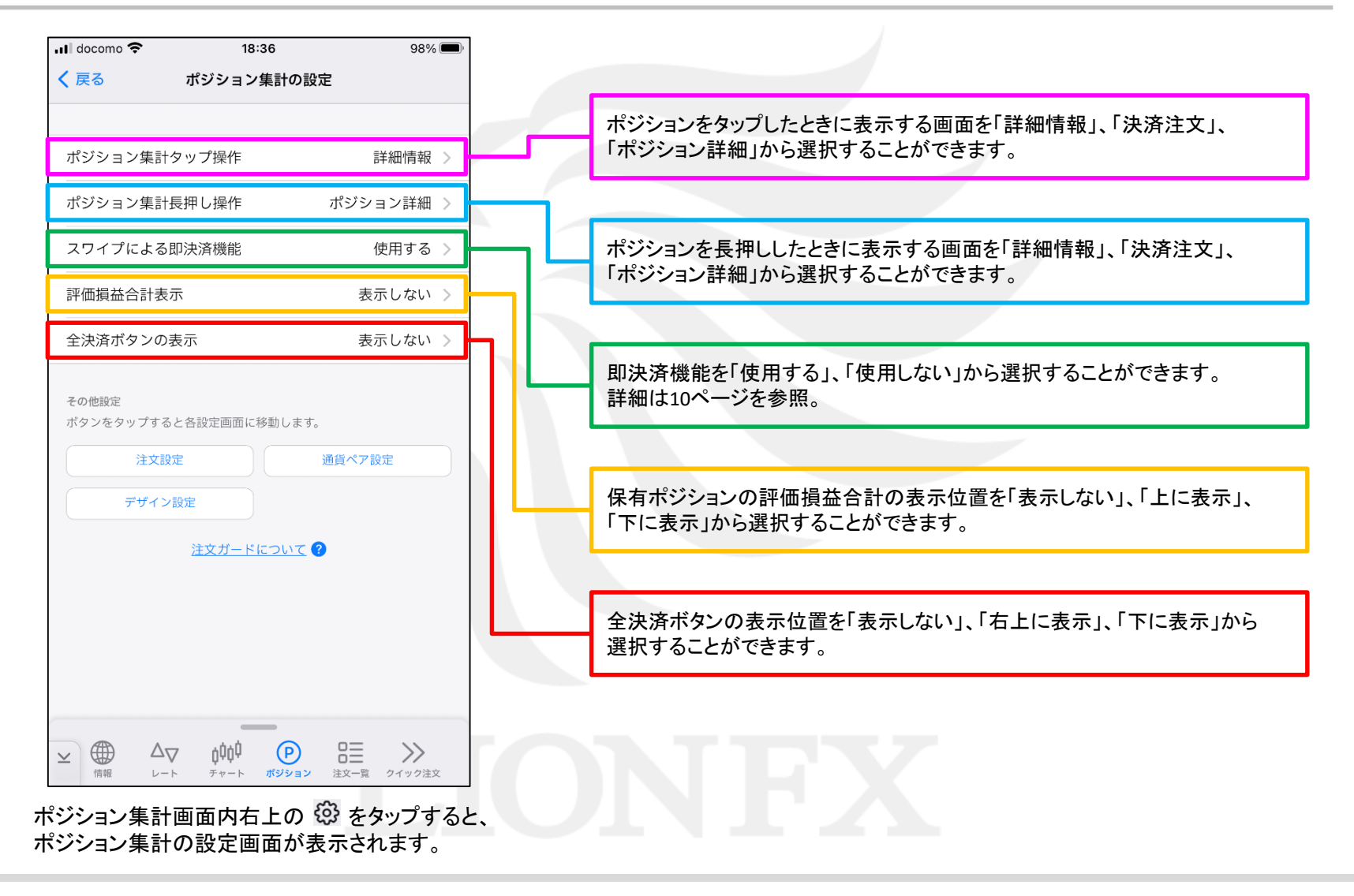

# ポジション集計/全決済

LION FX 5

ポジション集計から、保有している全ポジションをまとめて成行決済することができます。 【全決済ボタンの表示】を「右上に表示」、「下に表示」にしていると利用できる機能です。 ※設定場所は3ページ目参照。ここでは、「右上に表示」に設定しています。

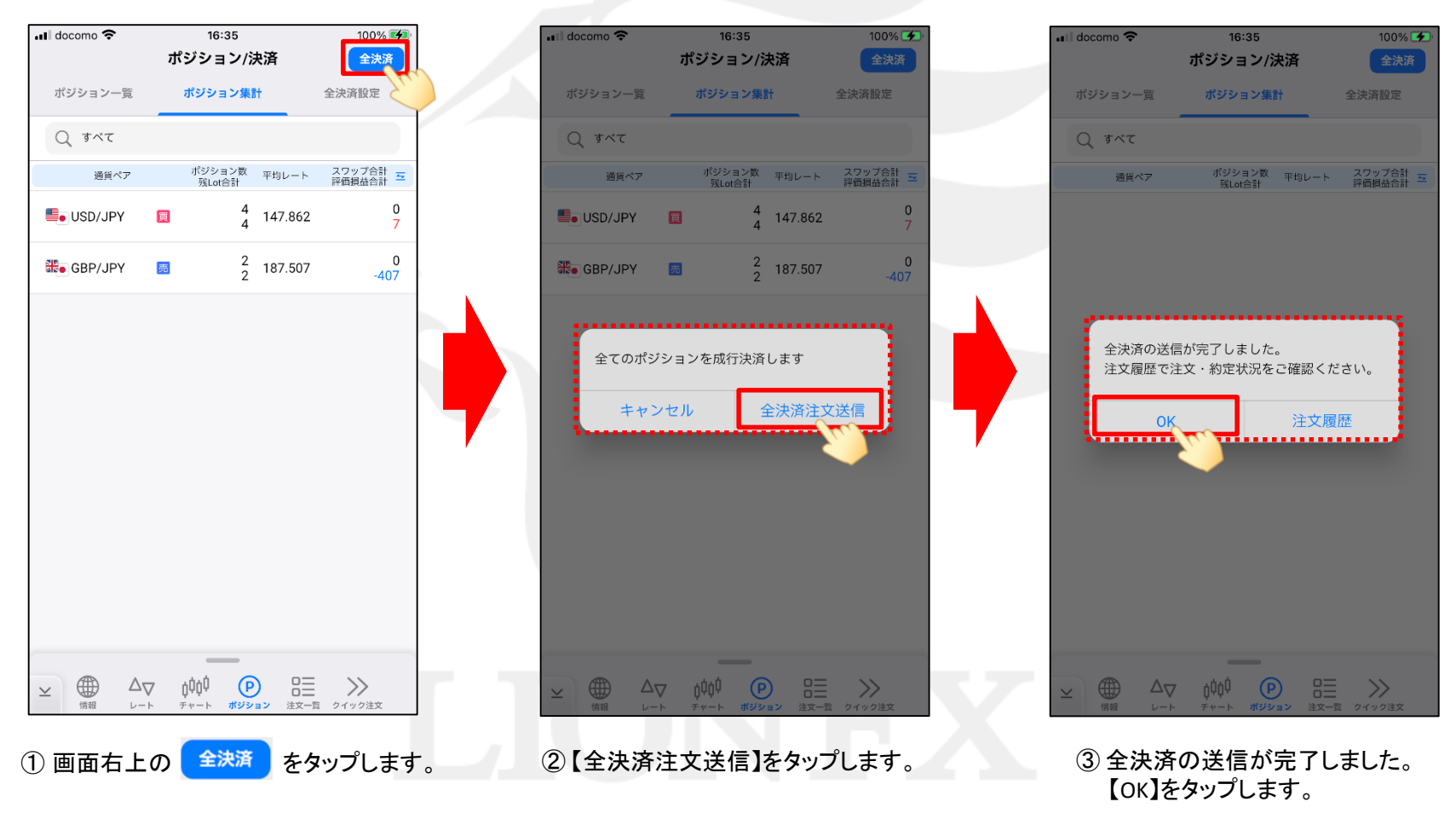

Þ

## ポジション集計/全決済

LION FX 5

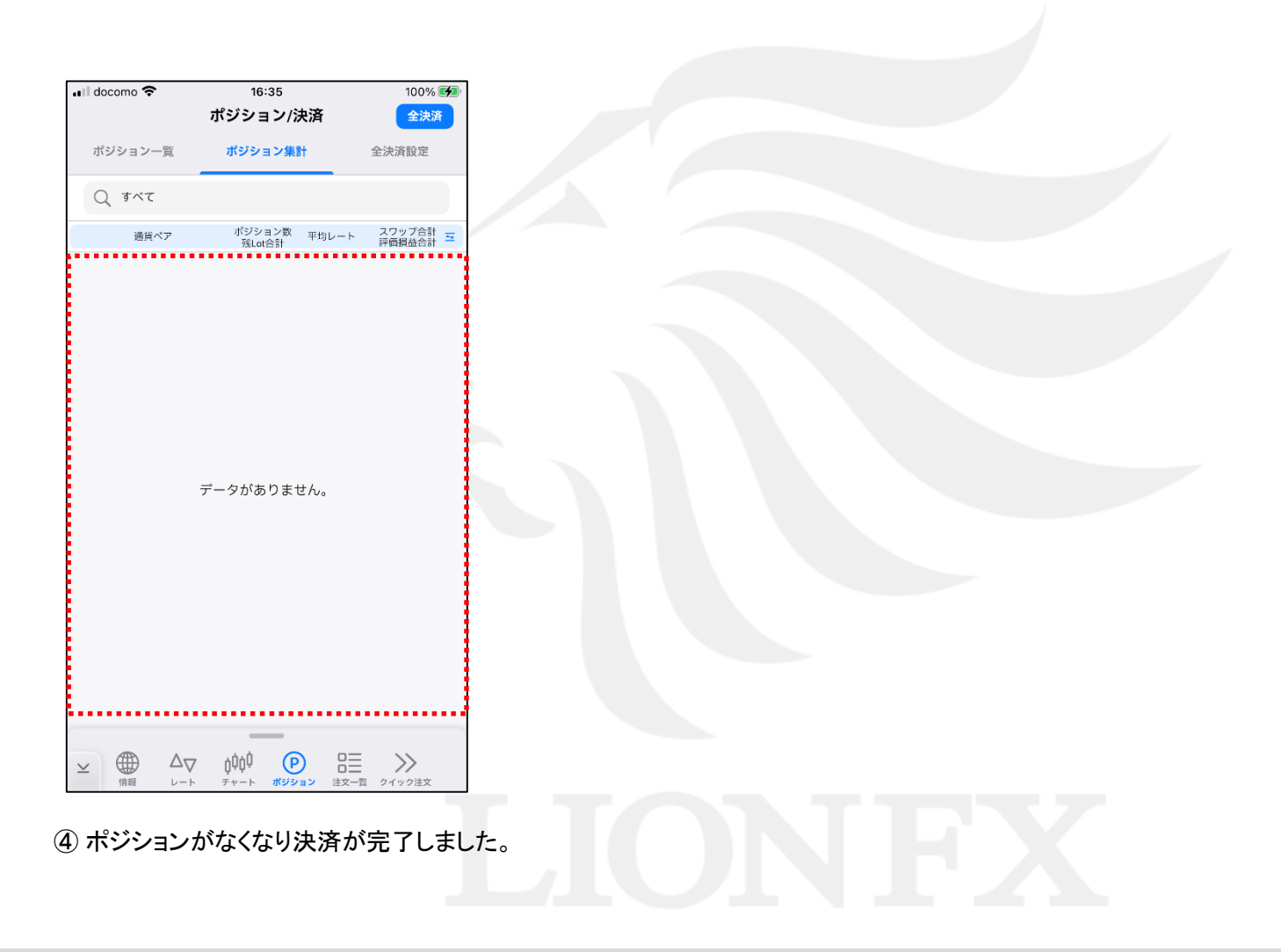

Þ.